# Statistieken QoS-wachtrij op een Switch weergeven

#### Doel

QoS (Quality of Service) is een functie die wordt gebruikt om de netwerkprestaties te optimaliseren. Het verstrekt classificaties van inkomend verkeer naar verkeersklassen gebaseerd op eigenschappen die de configuratie van het apparaat, de ingangsinterface, pakketinhoud en combinatie van deze eigenschappen omvatten. QoS wordt bereikt door de vertraging, vertragingsvariatie of jitter, bandbreedte en pakketverlies te beheren. Deze optie wordt algemeen gebruikt voor tijdgevoelige gegevens voor Voice-over-Internet Protocol (VoIP), video en missie-cruciale toepassingen.

Wachtrijbeheer wordt gebruikt in QoS internetwork architectuur. Wachtrijen is een techniek die in netwerkapparaten zoals routers en switches wordt gebruikt om congestie aan te pakken. Packets worden in wachtrijen bewaard voor verwerking. Na het verwerken worden de pakketten naar de bestemming verzonden. De statistieken van de Wachtrij geven informatie over het aantal pakketten die en het aantal pakketten die afhankelijk van de interface, de rij en de dalingsvoorrang worden verzonden.

Dit artikel bevat instructies over de manier waarop u QoS-rijstatistieken kunt weergeven via het webgebaseerde hulpprogramma en de Opdrachtlijn Interface (CLI) van uw switch.

### Toepasselijke apparaten

- Sx350 Series
- SG350X Series
- Sx550X Series

#### Softwareversie

• 2.3.0.130

#### Statistieken QoS-wachtrij weergeven

## Statistieken van QoS-wachtrij op een interface weergeven via het op internet gebaseerde hulpprogramma

Stap 1. Meld u aan bij het op internet gebaseerde hulpprogramma van de switch en kies vervolgens Quality of Service > QoS-statistieken > Statistieken van de wachtrij.

**Opmerking:** De beschikbare menu-opties kunnen afhankelijk van het apparaatmodel verschillen. In dit voorbeeld wordt SG350X-48MP gebruikt.

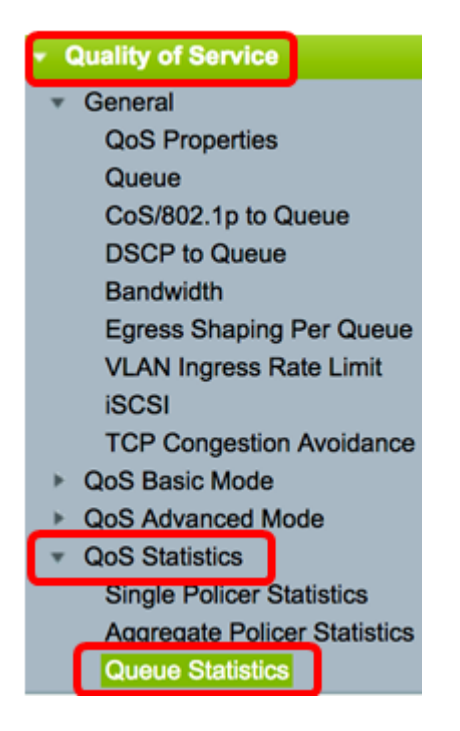

Stap 2. Kies de vernieuwingssnelheid in de vervolgkeuzelijst Vernieuwingssnelheid. Dit is de tijdsperiode die verstrijkt voordat de interface-Ethernet-statistieken worden ververst. De opties zijn:

- Niet verversen Statistieken worden niet ververst. Dit is de standaardoptie.
- 15 seconden Statistieken worden elke 15 seconden ververst.
- 30 seconden Statistieken worden elke 30 seconden ververst.
- 60 seconden Statistieken worden elke 60 seconden ververst.

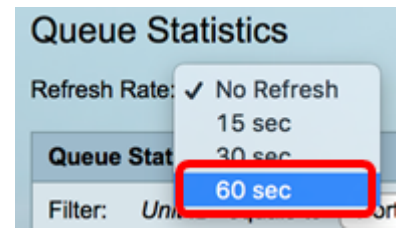

Opmerking: In dit voorbeeld wordt 60 seconden gekozen.

Stap 3. (Optioneel) Kies voor gestapelde switches de switch die u wilt configureren in de vervolgkeuzelijst Eenheid-ID.

| Queue Statistics Table |                   |                |        |  |  |  |  |
|------------------------|-------------------|----------------|--------|--|--|--|--|
| Filter:                | Unit ID equals to | Port of Unit 1 | ND     |  |  |  |  |
| Queue                  | Transmitted Pac.  | Port of Unit 2 | . acke |  |  |  |  |

Opmerking: In dit voorbeeld wordt de Port of Unit 1 gekozen.

Stap 4. Kies een interface uit de vervolgkeuzelijst Interfacenaam.

| AND Int | erface Name equals to | ✓ GE1      | Go    |
|---------|-----------------------|------------|-------|
| Packets | Transmitted Bytes     | GE2<br>GE3 | Bytes |
|         | 15623116595           | GE4        |       |
|         | 0                     | GE5        |       |

**Opmerking:** In dit voorbeeld wordt de interface GE3 geselecteerd.

Stap 5. Klik op de knop **Ga** om de QoS-rijstatistieken van de specifieke interface te bekijken.

| Queue Sta     | atistics     |                                                          |
|---------------|--------------|----------------------------------------------------------|
| Refresh Rate: | 60 sec       | \$                                                       |
| Queue Statis  | tics Table   |                                                          |
| Filter: Unit  | ID equals to | Port of Unit 1 \$ AND Interface Name equals to GE3 \$ Go |

In de tabel Queues Statistics worden de volgende velden voor elke wachtrij weergegeven:

- Wachtrij: pakketten die werden doorgestuurd of staart lieten vallen uit deze rij.
- Doorgezonden pakketten Aantal verzonden pakketten.
- Tail liet zakken Percentage van de pakketten die toen achtergelaten werden.
- Doorgezonden bytes aantal bytes die werden overgedragen.
- Tail liet Bytes vallen percentage bytes die zijn gevallen.

| Queue                                                                            | Queue Statistics                                              |                      |                   |                    |  |  |  |  |  |  |
|----------------------------------------------------------------------------------|---------------------------------------------------------------|----------------------|-------------------|--------------------|--|--|--|--|--|--|
| Refresh Rate: 60 sec 🛟                                                           |                                                               |                      |                   |                    |  |  |  |  |  |  |
| Queue Statistics Table                                                           |                                                               |                      |                   |                    |  |  |  |  |  |  |
| Filter: Unit ID equals to Port of Unit 1 + AND Interface Name equals to GE3 + Go |                                                               |                      |                   |                    |  |  |  |  |  |  |
| Queue                                                                            | Transmitted Packets                                           | Tail Dropped Packets | Transmitted Bytes | Tail Dropped Bytes |  |  |  |  |  |  |
| 1                                                                                | 42026759                                                      | 4577011              | 11146343398       | 1201360177         |  |  |  |  |  |  |
| 2                                                                                | 0                                                             | 0                    | 0                 | 0                  |  |  |  |  |  |  |
| 3                                                                                | 0                                                             | 0                    | 0                 | 0                  |  |  |  |  |  |  |
| 4                                                                                | 0                                                             | 0                    | 0                 | 0                  |  |  |  |  |  |  |
| 5                                                                                | 0                                                             | 0                    | 0                 | 0                  |  |  |  |  |  |  |
| 6                                                                                | 11830822                                                      | 0                    | 835194640         | 0                  |  |  |  |  |  |  |
| 7                                                                                | 46374                                                         | 0                    | 3970158           | 0                  |  |  |  |  |  |  |
| 8                                                                                | 0                                                             | 0                    | 0                 | 0                  |  |  |  |  |  |  |
| Clear                                                                            | Clear Interface Counters Clear All Interface Counters Refresh |                      |                   |                    |  |  |  |  |  |  |

Stap 6. (Optioneel) Klik om de tellers van de gekozen interface te verwijderen op de knop **Interfacetellers wissen** en vervolgens op **OK** in het pop-upvenster.

| Queue                  | Queue Statistics                                                                   |                      |                   |                    |  |  |  |  |  |  |
|------------------------|------------------------------------------------------------------------------------|----------------------|-------------------|--------------------|--|--|--|--|--|--|
| Refresh Rate: 60 sec 💠 |                                                                                    |                      |                   |                    |  |  |  |  |  |  |
| Queue Statistics Table |                                                                                    |                      |                   |                    |  |  |  |  |  |  |
| Filter:                | Filter: Unit ID equals to Port of Unit 1 \$ AND Interface Name equals to GE3 \$ Go |                      |                   |                    |  |  |  |  |  |  |
| Queue                  | Transmitted Packets                                                                | Tail Dropped Packets | Transmitted Bytes | Tail Dropped Bytes |  |  |  |  |  |  |
| 1                      | 42026759                                                                           | 4577011              | 11146343398       | 1201360177         |  |  |  |  |  |  |
| 2                      | 0                                                                                  | 0                    | 0                 | 0                  |  |  |  |  |  |  |
| 3                      | 0                                                                                  | 0                    | 0                 | 0                  |  |  |  |  |  |  |
| 4                      | 0                                                                                  | 0                    | 0                 | 0                  |  |  |  |  |  |  |
| 5                      | 0                                                                                  | 0                    | 0                 | 0                  |  |  |  |  |  |  |
| 6                      | 11830822                                                                           | 0                    | 835194640         | 0                  |  |  |  |  |  |  |
| 7                      | 46374                                                                              | 0                    | 3970158           | 0                  |  |  |  |  |  |  |
| 8                      | 0                                                                                  | 0                    | 0                 | 0                  |  |  |  |  |  |  |
| Clear                  | Clear Interface Counters Clear All Interface Counters Refresh                      |                      |                   |                    |  |  |  |  |  |  |

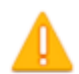

This operation will clear the queue statistics for this selected interface, would you like to proceed?

OK Cancel

Stap 7. (Optioneel) Klik om de tellers van alle interfaces op de gekozen switch te wissen op de knop **Alle interfacetellers wissen** en vervolgens op **OK** in het pop-upvenster.

| Queue Statistics                                                                 |                                                               |                      |                   |                    |  |  |  |  |  |  |  |
|----------------------------------------------------------------------------------|---------------------------------------------------------------|----------------------|-------------------|--------------------|--|--|--|--|--|--|--|
| Refresh Rate: 60 sec 💠                                                           |                                                               |                      |                   |                    |  |  |  |  |  |  |  |
| Queue Statistics Table                                                           |                                                               |                      |                   |                    |  |  |  |  |  |  |  |
| Filter: Unit ID equals to Port of Unit 1 + AND Interface Name equals to GE3 + Go |                                                               |                      |                   |                    |  |  |  |  |  |  |  |
| Queue                                                                            | Transmitted Packets                                           | Tail Dropped Packets | Transmitted Bytes | Tail Dropped Bytes |  |  |  |  |  |  |  |
| 1                                                                                | 42026759                                                      | 4577011              | 11146343398       | 1201360177         |  |  |  |  |  |  |  |
| 2                                                                                | 0                                                             | 0                    | 0                 | 0                  |  |  |  |  |  |  |  |
| 3                                                                                | 0                                                             | 0                    | 0                 | 0                  |  |  |  |  |  |  |  |
| 4                                                                                | 0                                                             | 0                    | 0                 | 0                  |  |  |  |  |  |  |  |
| 5                                                                                | 0                                                             | 0                    | 0                 | 0                  |  |  |  |  |  |  |  |
| 6                                                                                | 11830822                                                      | 0                    | 835194640         | 0                  |  |  |  |  |  |  |  |
| 7                                                                                | 46374                                                         | 0                    | 3970158           | 0                  |  |  |  |  |  |  |  |
| 8                                                                                | 0                                                             | 0                    | 0                 | 0                  |  |  |  |  |  |  |  |
| Clear                                                                            | Clear Interface Counters Clear All Interface Counters Refresh |                      |                   |                    |  |  |  |  |  |  |  |

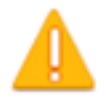

This operation will clear the queue statistics for all interfaces, would you like to proceed?

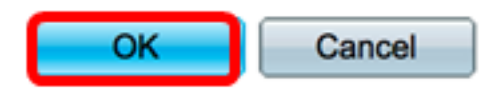

Stap 8. (Optioneel) Klik op de knop **Vernieuwen** om de tellers op de geselecteerde interface te verfrissen. De tabel zal de verfriste statistieken onmiddellijk weergeven.

| Queue Statistics Table                                                             |                                                               |                      |                   |                    |  |  |  |  |  |  |
|------------------------------------------------------------------------------------|---------------------------------------------------------------|----------------------|-------------------|--------------------|--|--|--|--|--|--|
| Filter: Unit ID equals to Port of Unit 1 \$ AND Interface Name equals to GE3 \$ Go |                                                               |                      |                   |                    |  |  |  |  |  |  |
| Queue                                                                              | Transmitted Packets                                           | Tail Dropped Packets | Transmitted Bytes | Tail Dropped Bytes |  |  |  |  |  |  |
| 1                                                                                  | 87                                                            | 0                    | 9077              | 0                  |  |  |  |  |  |  |
| 2                                                                                  | 0                                                             | 0                    | 0                 | 0                  |  |  |  |  |  |  |
| 3                                                                                  | 0                                                             | 0                    | 0                 | 0                  |  |  |  |  |  |  |
| 4                                                                                  | 0                                                             | 0                    | 0                 | 0                  |  |  |  |  |  |  |
| 5                                                                                  | 0                                                             | 0                    | 0                 | 0                  |  |  |  |  |  |  |
| 6                                                                                  | 12                                                            | 0                    | 2471              | 0                  |  |  |  |  |  |  |
| 7                                                                                  | 14                                                            | 0                    | 1141              | 0                  |  |  |  |  |  |  |
| 8                                                                                  | 0                                                             | 0                    | 0                 | 0                  |  |  |  |  |  |  |
| Clear                                                                              | Clear Interface Counters Clear All Interface Counters Refresh |                      |                   |                    |  |  |  |  |  |  |

U zou nu met succes de QoS-rijstatistieken op een specifieke interface of interfaces via het op web gebaseerde hulpprogramma van uw switch moeten hebben weergegeven.

#### Statistieken van QoS-wachtrij op een interface via CLI weergeven

Stap 1. Meld u aan bij de switch-console. De standaardwaarden voor gebruikersnaam en wachtwoord zijn cisco/cisco. Als u een nieuwe gebruikersnaam of wachtwoord heeft geconfigureerd, moet u deze inloggegevens gebruiken.

User Name:cisco Password:\*\*\*\*\*\*\*\*\*

**Opmerking:** Afhankelijk van het exacte model van de switch kunnen de opdrachten variëren. In dit voorbeeld wordt de SG350X-switch benaderd via Telnet.

Stap 2. Voer in de bevoorrechte EXEC-modus van de switch het volgende in:

SG350X#show queue statistics [interface-id]

- interface-id Specificeert een interface-ID.
- In de tabel Queues Statistics worden de volgende velden voor elke wachtrij weergegeven:
- Interface De gespecificeerde interface.

- Wachtrij: pakketten die werden doorgestuurd of staart lieten vallen uit deze rij.
- Tx Packets aantal verzonden pakketten.
- Tx Bytes Aantal bytes die werden verzonden.
- Tail-Dropped Percentage pakketten die toen niet op de staart werden geplaatst.
- Tail-Dropped Bytes Percentage bytes die zijn teruggevallen.

| (SG350X show qu | ueue st | atistics gel/ | /0/3     |                         |                       |
|-----------------|---------|---------------|----------|-------------------------|-----------------------|
| Interface       | Queue   | Tx Packets    | Tx Bytes | Tail-Dropped<br>Packets | Tail-Dropped<br>Bytes |
|                 |         |               |          |                         |                       |
| gi1/0/3         | 1       | 2815          | 355977   | 0                       | 0                     |
| gi1/0/3         | 2       | 0             | 0        | 0                       | 0                     |
| gi1/0/3         | 3       | 0             | 0        | 0                       | 0                     |
| gi1/0/3         | 4       | Ø             | 0        | 0                       | 0                     |
| ai1/0/3         | 5       | ø             | 0        | 0                       | 0                     |
| ai1/0/3         | 6       | 492           | 97997    | õ                       | 0                     |
| ai1/0/3         | 7       | 546           | 46613    | 0                       | Ø                     |
| gi1/0/3         | 8       | 0             | 0        | Ő                       | 0                     |
| SG350X#         |         |               |          |                         |                       |

Stap 3. (optioneel) Om het Gedifferentieerde Punt van de Code van de Services (DSCP) aan rijkaarten te tonen, ga het volgende in:

| SG:   | SG350X# <b>show qos map dscp-queue</b> |   |      |    |    |    |    |    |    |    |    |    |  |
|-------|----------------------------------------|---|------|----|----|----|----|----|----|----|----|----|--|
| SG350 | G350X show qos map dscp-queue          |   |      |    |    |    |    |    |    |    |    |    |  |
| Uscp- | d1                                     | : | d2 0 | 1  | 2  | 3  | 4  | 5  | 6  | 7  | 8  | 9  |  |
|       | 0                                      | : | 01   | 01 | 01 | 01 | 01 | 01 | 01 | 01 | 01 | 02 |  |
|       | 1                                      | : | 02   | 02 | 02 | 02 | 02 | 02 | 06 | 03 | 03 | 03 |  |
|       | 2                                      | : | 03   | 03 | 03 | 03 | 06 | 04 | 04 | 04 | 04 | 04 |  |
|       | 3                                      | : | 04   | 04 | 07 | 05 | 05 | 05 | 05 | 05 | 05 | 05 |  |
|       | 4                                      | : | 06   | 07 | 07 | 07 | 07 | 07 | 07 | 07 | 06 | 06 |  |
|       | 5                                      | : | 06   | 06 | 06 | 06 | 06 | 06 | 06 | 06 | 06 | 06 |  |
|       | 6                                      | : | 06   | 06 | 06 | 06 |    |    |    |    |    |    |  |
| SG35( | 0X#                                    | L |      |    |    |    |    |    |    |    |    |    |  |

Stap 4. (Optioneel) Om de QoS-tellers op uw switch te wissen, voert u de Global Configuration-context in door het volgende in te voeren:

| SG350X#clear qos statistics |     |            |  |  |  |  |  |  |  |
|-----------------------------|-----|------------|--|--|--|--|--|--|--|
| [SG350) #clear              | qos | statistics |  |  |  |  |  |  |  |

U zou nu met succes de QoS rijstatistieken op een specifieke interface of interfaces via de CLI van uw switch moeten hebben weergegeven.